## Preguntas Frecuentes Office 365

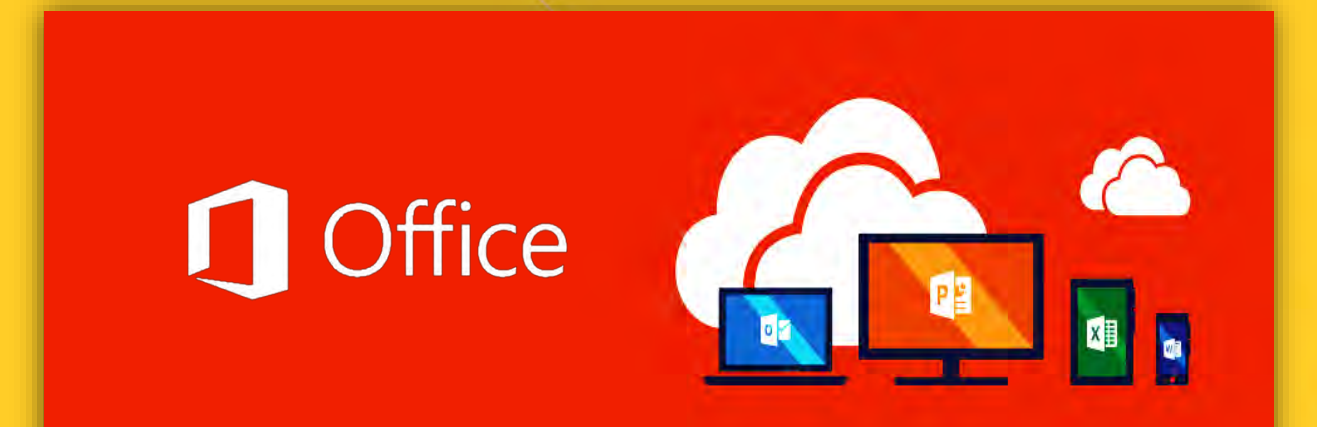

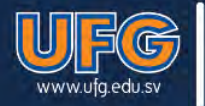

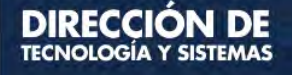

### <u>Índice</u>

| 1-  | ¿Cómo puedo obtener mi dirección y contraseña del correo institucional Office 365? | 3  |
|-----|------------------------------------------------------------------------------------|----|
| 2-  | ¿Cómo cambiar contraseña del correo electrónico Office 365?                        | 9  |
| 3-  | ¿Cómo puedo reenviar los correos de mi cuenta Office 365 a mi correo personal?     | 12 |
| 4-  | ¿Cómo configurar cuentas de correo electrónico en dispositivos móviles?            | 14 |
| ¿Du | das? Contáctanos                                                                   | 14 |

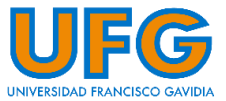

### 1- ¿Cómo puedo obtener mi dirección y contraseña del correo institucional Office 365?

a) Al ingresar al WebDesktop, haz clic en el icono Office 365:

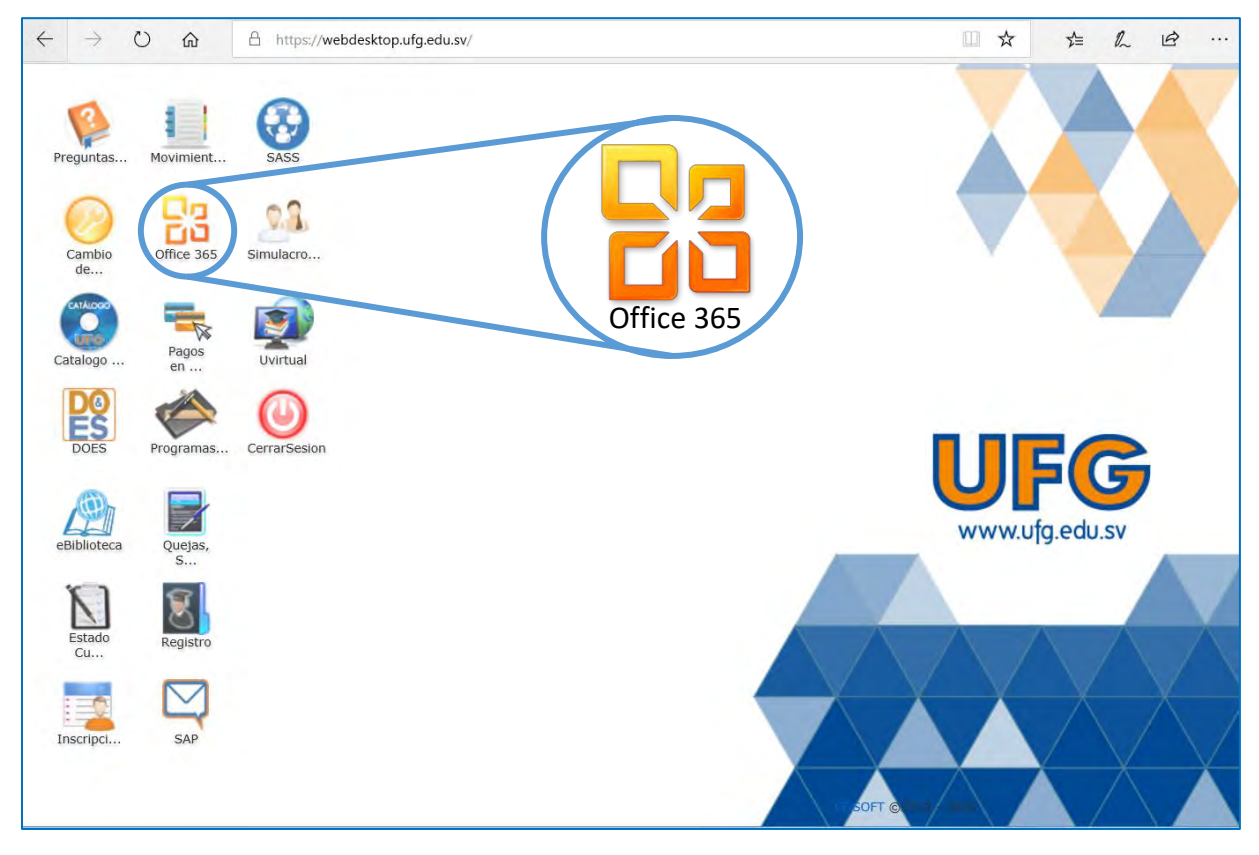

b) Se mostrará una ventana como la siguiente:

| Correo UFG                                                                                                    | Office 365                                                                                                  |                                                                                                    |  |  |  |  |
|----------------------------------------------------------------------------------------------------|----------------------------------------------------------------------------------------------------|----------------------------------------------------------------------------------------------------|--|--|--|--|
| Correo UFG Office 365<br>Provee una cuenta de correo electrónico institucional con 50 Gb de almacenamiento, con<br>acceso a calendarios de uso compartido, correo de voz y mensajería unificada, además de<br>un almacenamiento en la nube mediante OneDrive for Business con capacidad de 1 TB. |                                                                                                    |                                                                                                    |  |  |  |  |
|                                                                                                    | Descargar el instructivo de recup<br>contraseña Correo UFG Office365                                        | <u>eración de usuario y</u>                                                                               |  |  |  |  |
|                                                                                                    | Reinicio de clave de Correo UFG (<br>Al hacer click en el botón, se enviará una clave p<br>correo@xmail.com | Office 365<br>provisional a su cuenta de correo personal<br>Reiniciar mi dave de Cuenta Correo UFG Office |  |  |  |  |
| Si necesita más información para el cambio de contraseña, puede comunicarse soportevirtual@ufg.edu.sv                                                                                                    |                                                                                                    |                                                                                                    |  |  |  |  |

c) Haz clic en el botón Reiniciar mi clave de Cuenta Correo UFG Office 365.

| Correo UFG                                                                                                    | Office 365                                                                                                    |  |  |  |  |
|----------------------------------------------------------------------------------------------------|----------------------------------------------------------------------------------------------------|--|--|--|--|
| 1                                                                                                    | <b>Correo UFG Office 365</b><br>Provee una cuenta de correo electrónico institucional con 50 Gb de almacenamiento, con<br>acceso a calendarios de uso compartido, correo de voz y mensajería unificada, además de<br>un almacenamiento en la nube mediante OneDrive for Business con capacidad de 1 TB. |  |  |  |  |
|                                                                                                    | Descargar el instructivo de recuperación de usuario y<br>contraseña Correo UFG Office365                                                                                                    |  |  |  |  |
| Ω                                                                                                    | Reinicio de clave de Correo UFG Office 365<br>Al hacer click en el botón, se enviará una clave provisional a su cuenta de correo personal<br>correo@xmail.com                                                                                                    |  |  |  |  |
|                                                                                                    |                                                                                                    |  |  |  |  |
| Si necesita más información para el cambio de contraseña, puede comunicarse<br><u>soportevirtual@ufg.edu.sv</u> |                                                                                                    |  |  |  |  |

d) Después de hacer clic, se mostrará un mensaje en la parte inferior indicando el envío a tu correo personal de las credenciales:

|   | Correo UFG | Office 365                                                                                                    |                                                                                                    |  |  |  |  |  |
|---|------------|----------------------------------------------------------------------------------------------------|----------------------------------------------------------------------------------------------------|--|--|--|--|--|
|   | 1          | Provee una cuenta de correo electrónico institucional con 50 Gb de almacenamiento, con<br>acceso a calendarios de uso compartido, correo de voz y mensajería unificada, además de<br>un almacenamiento en la nube mediante OneDrive for Business con capacidad de 1 TB. |                                                                                                    |  |  |  |  |  |
|   |            | Descargar el instructivo de recup<br>contraseña Correo UFG Office365                                                                                                    | peración de usuario y<br>5                                                                                        |  |  |  |  |  |
|   |            |                                                                                                    |                                                                                                    |  |  |  |  |  |
|   |            | Reinicio de clave de Correo UFG (<br>Al hacer click en el botón, se enviará una clave<br>correo@xmail.com                                                                                                    | Office 365<br>provisional a su cuenta de correo personal                                                          |  |  |  |  |  |
| - |            | Reinicio de clave de Correo UFG<br>Al hacer click en el botón, se enviará una clave<br>correo@xmail.com<br>Solicitud procesada correctamente                                                                                                    | Office 365<br>provisional a su cuenta de correo personal<br>Reiniciar mi clave de Cuenta Correo UFG Office<br>365 |  |  |  |  |  |

**Nota:** Si el correo electrónico personal que se muestra no es válido, puedes cambiarlo al realizar el cambio de contraseña del WebDesktop (para más información consulta las preguntas frecuentes del WebDesktop).

e) Ingresa a tu correo personal para verificar la recepción de la clave de reinicio

| Vm                      |                                       | - a III                                                                                                    | ٠     | • 🕕   |
|-------------------------|---------------------------------------|----------------------------------------------------------------------------------------------------|-------|-------|
|                         | 🔲 + C Màs +                           | 1-23 da 23 🤇                                                                                                    | >     | ¢-    |
| REDACTAR                | Principal                             | 📩 Social 🛛 Promociones +                                                                                                    |       |       |
| Recibidos<br>Destacados | 🖂 🚖 💼 noreply                         | Reinicio contraseña cuenta Office 365 - Estimado Usuario: Hemos recibido su solicitud de reinicio de contraseña de su cuer                                                                                                    | ita ( | 9:15  |
|                         | - Bradingsine                         | Real and sold and high high any light in high with the park of a light hard of                                                                                                    |       |       |
|                         | I a familiaria                        | Research the state of the loss of the loss | -     |       |
|                         | and the second in the second          | The New and Song Terry and the Song of the Song of the |       | -     |
| -                       |                                       | the strength of some life in the second second seco | -     |       |
| -                       | · · · · · · · · · · · · · · · · · · · | In such as the party of the such that the party of the such that the such that that that the such that that that that that that that th                                                                |       |       |
| _                       |                                       | Real Property and the state of the second second se | -     | and a |
| 1000                    | · · · ·                               | managers. Note that was the hour of some for we have a first some starting.                                                                                                    |       |       |
|                         | a destaut                             | In case of the other sectors and the sector of the sector of the sector  |       |       |
|                         |                                       | International Contract of Contract of States of States o |       |       |
|                         | The Internation                       |                                                                                                    |       |       |
|                         |                                       |                                                                                                    |       |       |

**NOTA:** Si recibes más de un correo de "**Reinicio contraseña cuenta Correo UFG Office 365**" favor de utilizar las credenciales del último correo recibido.

f) Observarás un mensaje como el siguiente, donde se encuentran los datos de acceso. Ténlos a la mano:

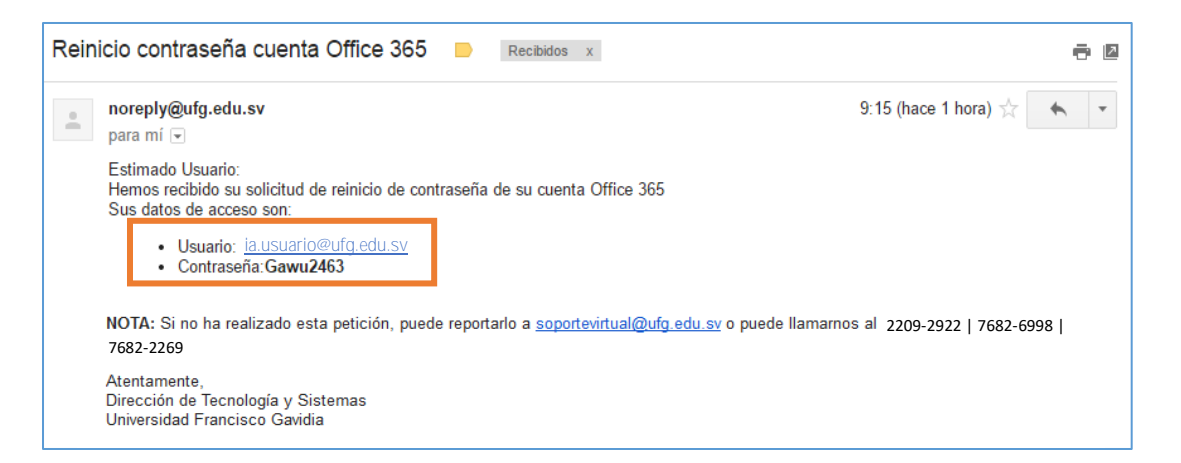

g) Ingresa al WebDesktop nuevamente y haz clic en el icono Office 365:

| $\leftrightarrow \rightarrow o$         | <u>م</u> e                                                                 | https://webdesktop.ufg.edu.sv/ | □ ☆ | \$= h           | B |
|-----------------------------------------|----------------------------------------------------------------------------|--------------------------------|-----|-----------------|---|
| Preguntas M<br>Cambio<br>de<br>Catalogo | ovimient<br>by<br>by<br>by<br>by<br>fice 365<br>S<br>S<br>S<br>Pagos<br>en | SASE<br>MINULACRO<br>VVITUAI   |     |                 |   |
| DOES Pr                                 | rogramas C                                                                 | CerrarSesion                   |     | FG<br>fg.edu.sv | • |
| Estado<br>Cu                            | S<br>Registro                                                              | JOFT                           |     | X               |   |

h) Observarás la siguiente ventana, selecciona la opción Correo UFG Office 365:

| Correo UFG                                                                                               | Office 365                                                                                                    |                                                                                                    |  |  |  |
|----------------------------------------------------------------------------------------------------|----------------------------------------------------------------------------------------------------|----------------------------------------------------------------------------------------------------|--|--|--|
|                                                                                                    | Correo UFG Office 365<br>Provee una cuenta de correo electrónico institue<br>acceso a calendarios de uso compartido, correo<br>un almacenamiento en la nube mediante OneDr | cional con 50 Gb de almacenamiento, con<br>de voz y mensajería unificada, además de<br>ive for Business con capacidad de 1 TB. |  |  |  |
|                                                                                                    | Descargar el instructivo de recup<br>contraseña Correo UFG Office365                                                                                                    | <u>eración de usuario y</u>                                                                                                    |  |  |  |
| 9                                                                                                    | Reinicio de clave de Correo UFG (<br>Al hacer click en el botón, se enviará una clave p                                                                                    | Office 365<br>provisional a su cuenta de correo personal                                                                       |  |  |  |
|                                                                                                    | coneo@xmail.com                                                                                                    | Reiniciar mi clave de Cuenta Correo UFG Office<br>365                                                                          |  |  |  |
| Si necesita más información para el cambio de contraseña, puede comunicarse<br>soportevirtual@ufg.edu.sv |                                                                                                    |                                                                                                    |  |  |  |

i) Se abrirá una ventana nueva con el sitio de Office 365.

**Nota:** en caso que no se muestre la ventana, también puedes ingresar directamente escribiendo en la barra de direcciones de tu navegador: <u>mail.ufg.edu.sv</u> (esto se debe a que tu navegador puede bloquear las ventanas emergentes. Para más información consulta las preguntas frecuentes del WebDesktop)

j) Ingresa el usuario recibido en tu correo personal, haz clic en **Siguiente**, y luego ingresa la contraseña provisional y haz clic en **Iniciar sesión:** 

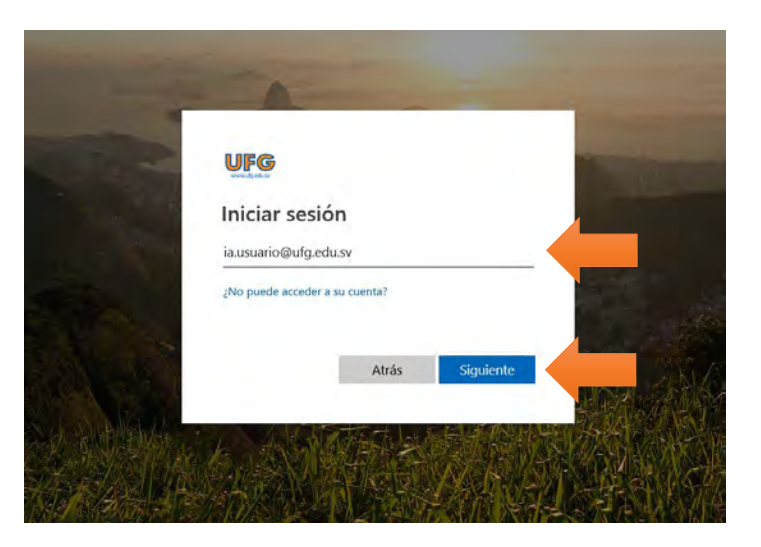

 k) Se mostrará la siguiente pantalla y escribe la contraseña recibida a tu correo y define una nueva contraseña segura para ingresar de ahora en adelante al correo institucional:

| UFG                                                                                  |                                             |
|--------------------------------------------------------------------------------------|---------------------------------------------|
| ia.usuario @ufg.edu.sv                                                               |                                             |
| Actualizar contra                                                                    | seña                                        |
| Necesita actualizar la contra<br>la primera vez que inicia ses<br>contraseña expiró. | iseña porque se trata de<br>ión o porque la |
| Contraseña actual                                                                    |                                             |
| Contraseña nueva                                                                     |                                             |
| Confirmar contraseña                                                                 |                                             |
|                                                                                      | Iniciar sesión                              |

I) En el campo **Contraseña actual** escribe la contraseña temporal recibida vía correo.

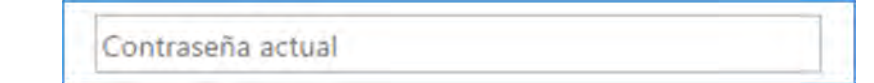

m) En el campo Contraseña nueva escribe la nueva contraseña

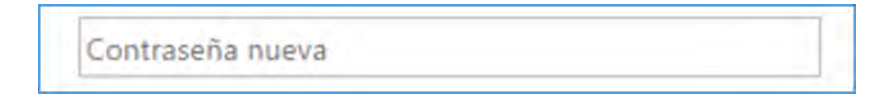

**Se precisa una contraseña segura.** Debes especificar una contraseña entre 8 y 16 caracteres usando mayúsculas, minúsculas y números. No puede contener tu id. de usuario. Se recomienda utilizar frases aleatorias como contraseña. No incluyas palabras ni nombres comunes que alguien fácilmente podría asociar a ti. Combina letras mayúsculas, minúsculas, números y símbolos.

n) Escribe nuevamente la contraseña para confirmar que haya sido escrita correctamente:

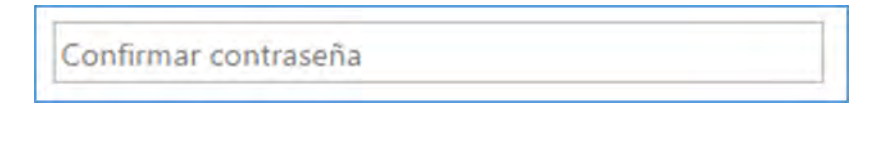

o) Haz clic en el botón:

Iniciar sesión

p) En el primer inicio de sesión debes configurar el idioma y la zona horaria para tu buzón de correo, hazlo de la siguiente manera:

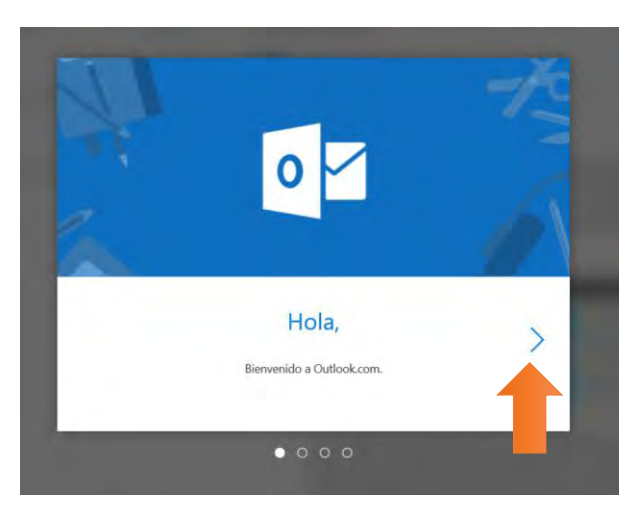

• Selecciona Idioma: español (El Salvador) y zona horaria: (UTC-06:00) América Central

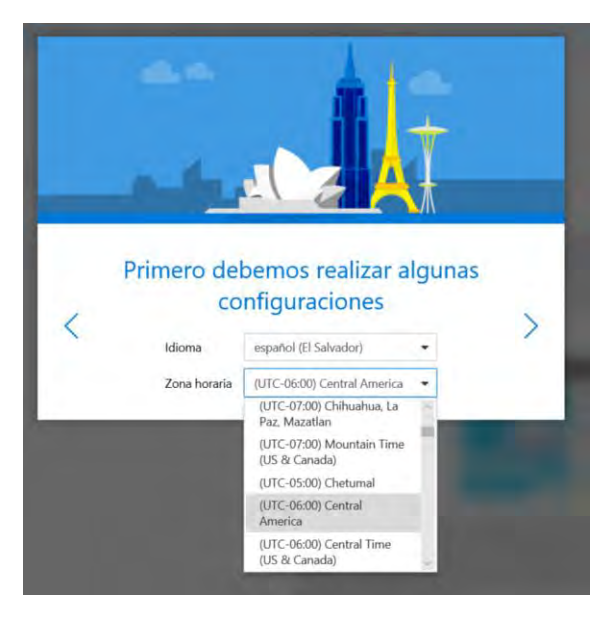

• Elige un tema decorativo:

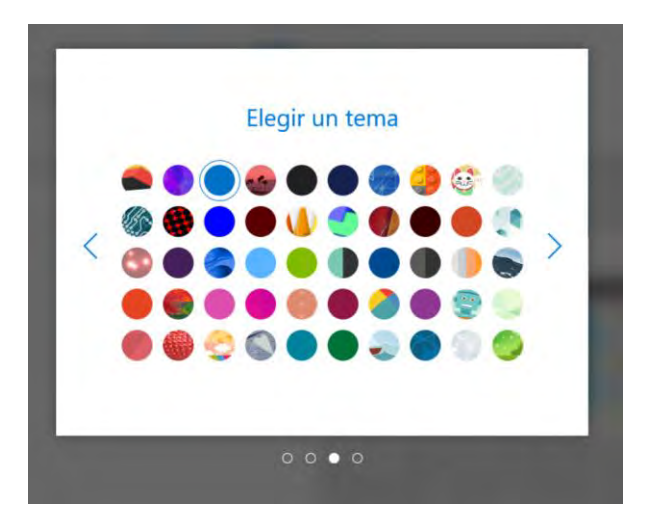

q) Finalmente sigue los pasos restantes y luego clic en Empezar

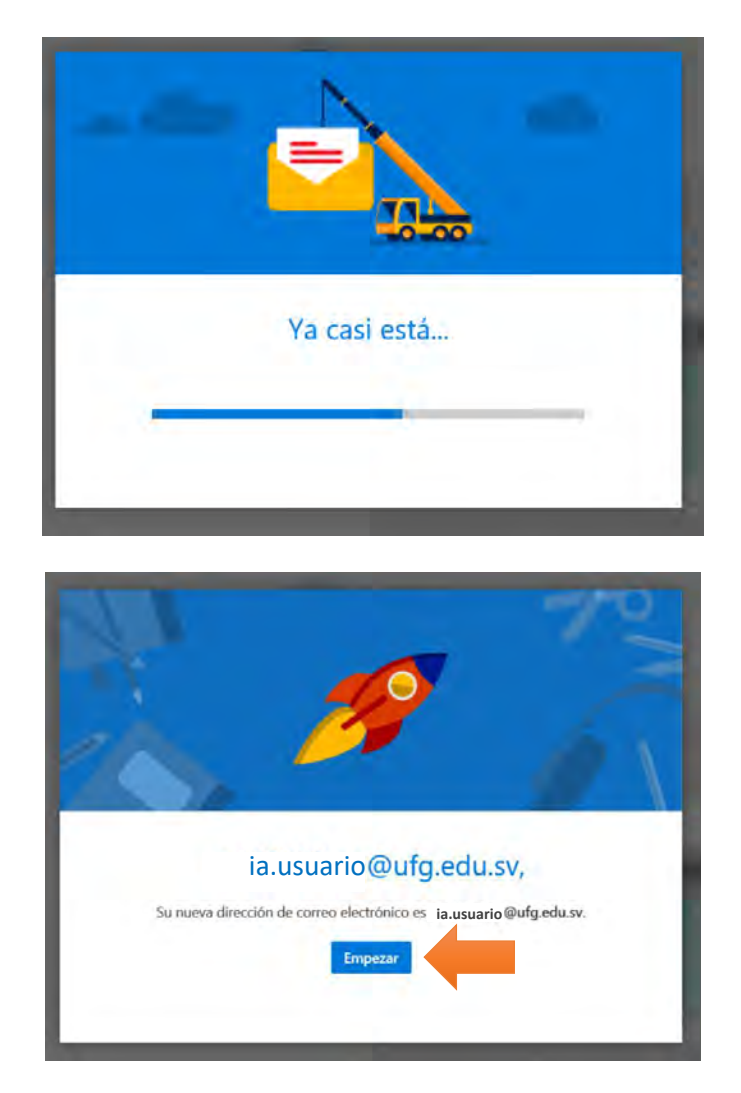

### 2- ¿Cómo cambiar contraseña del correo electrónico Office 365?

a) Una vez dentro de tu correo electrónico, dirígete a la parte superior derecha y haz clic en el icono Configuración.

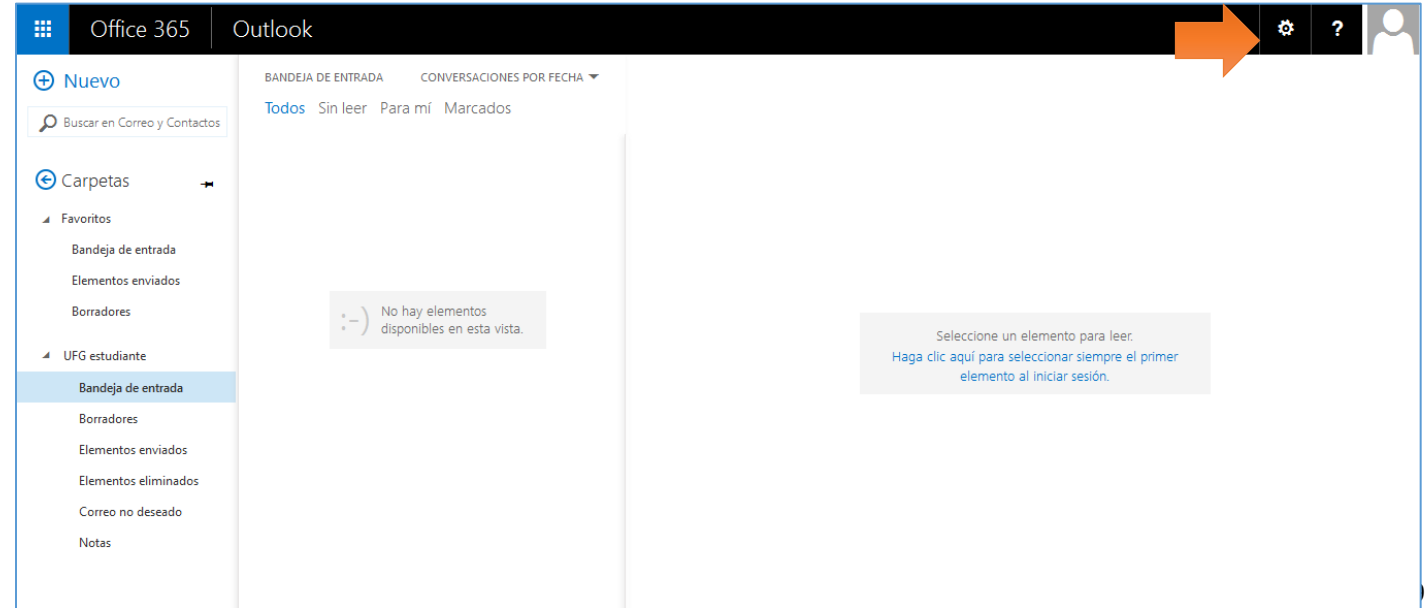

Dirección de Tecnología y Sistemas - 2019

b) Al hacer clic en Configuración se desplegará el siguiente menú, haz clic en Mail o Correo.

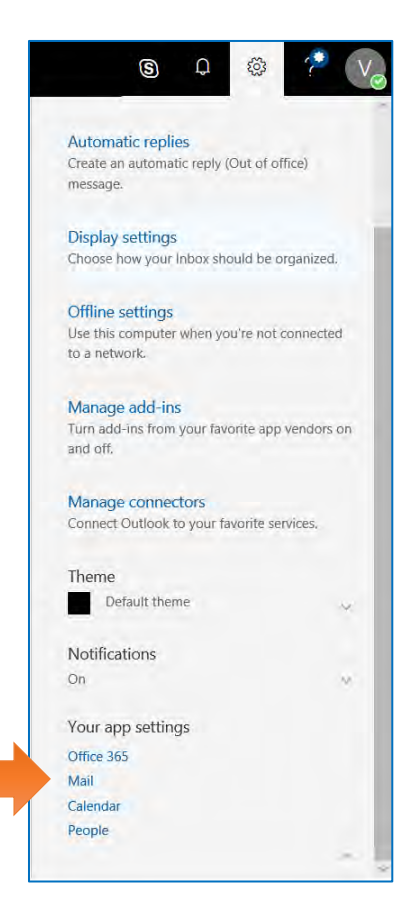

c) Se mostrará la siguiente pantalla, haz clic en Seguridad y Privacidad y luego en Contraseña

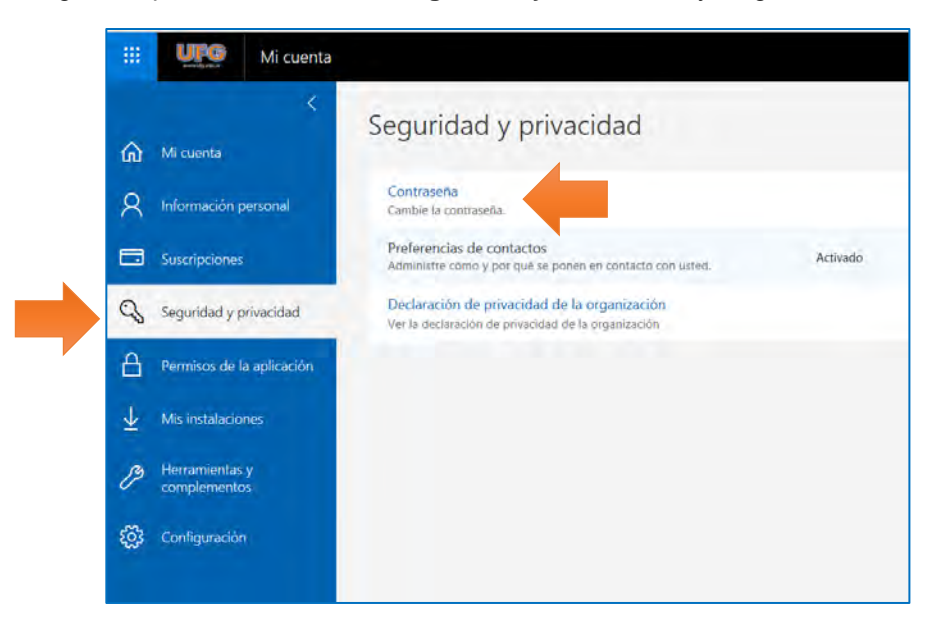

d) Luego procede a cambiar la contraseña:

| cambiar contraseña                                                                                                    |  |
|----------------------------------------------------------------------------------------------------|--|
| Se precisa una contraseña segura. Especifique entre 8 y 16<br>caracteres. No incluya palabras ni nombres comunes y<br>combine letras mayúsculas, minúsculas, números y<br>símbolos. |  |
| ld. de usuario                                                                                                    |  |
| ia.usuario@utg.edu.sv                                                                                                    |  |
| Contraseña anterior                                                                                                    |  |
|                                                                                                    |  |
| Great nueva contraceña                                                                                                    |  |
|                                                                                                    |  |
| Seguridad de la contraseña                                                                                                    |  |
| Confirment contract for an and                                                                                                    |  |
| Confirmar contrasena nueva                                                                                                    |  |
|                                                                                                    |  |
|                                                                                                    |  |
|                                                                                                    |  |
| enviar cancelar                                                                                                    |  |
|                                                                                                    |  |
|                                                                                                    |  |

e) Si la nueva contraseña está correcta, se mostrará en color verde, y hacer clic en Enviar:

| Contraseña anterior        |    |
|----------------------------|----|
| •••••                      |    |
| Crear nueva contraseña     |    |
| •••••                      |    |
| alta                       |    |
| Confirmar contraseña nueva | a  |
| •••••                      |    |
|                            |    |
| enviar cancela             | ar |

f) Si te solicita iniciar sesión nuevamente, procede con las nuevas credenciales

| anners of products            |               |
|-------------------------------|---------------|
| a.usuario@ufg.edu.sv          |               |
| Escribir contraseña           |               |
| Contraseña                    |               |
| le olvidado mi contraseña     |               |
| niciar sesión con otra cuenta |               |
|                               | Iniciar sesió |

g) Listo, ya puedes ingresar a tu cuenta Office 365:

| <br>UFG Office            | 365                                                                                                    | , Р Bu        | scar                                                                                                    |            |         |            |            | Q            | @ ?       | V |
|---------------------------|----------------------------------------------------------------------------------------------------|---------------|----------------------------------------------------------------------------------------------------|------------|---------|------------|------------|--------------|-----------|---|
| Aplicacion                | nes                                                                                                    |               |                                                                                                    |            |         |            | Ins        | talar Office | ~         |   |
| o                         | •                                                                                                    | w             | x                                                                                                    |            | N       | 4          | <b>uji</b> |              |           |   |
| Outlook                   | OneDrive                                                                                                    | Word          | Excel                                                                                                    | PowerPoint | OneNote | SharePoint | Teams      |              |           |   |
| S                         |                                                                                                    |               |                                                                                                    |            |         |            |            |              |           |   |
| Sway                      |                                                                                                    |               |                                                                                                    |            |         |            |            |              |           |   |
| Descubra toda:            | s sus aplicaciones                                                                                              | ÷             |                                                                                                    |            |         |            |            |              |           |   |
|                           |                                                                                                    |               |                                                                                                    |            |         |            |            |              |           |   |
| Documen                   | itos                                                                                                    |               |                                                                                                    |            |         |            | ar y abrir | Nuevo        | ~         |   |
| Recientes                 | Anclados Co                                                                                                    | mpartidos con | nigo Des                                                                                                    | cubrir     |         |            |            |              |           |   |
|                           |                                                                                                    |               |                                                                                                    |            |         |            |            |              |           |   |
|                           |                                                                                                    |               |                                                                                                    |            |         |            |            |              |           |   |
|                           |                                                                                                    |               |                                                                                                    | ./         | dir     |            |            |              |           |   |
|                           |                                                                                                    |               |                                                                                                    | N.         |         |            |            | -            | _         |   |
| <br>and the second second | The second second second second second second second second second second second second second second second se |               | and the second second s | 1          |         |            |            | Con          | nentarios |   |

# 3- ¿Cómo puedo reenviar los correos de mi cuenta Office 365 a mi correo personal?

a) Una vez dentro de tu correo electrónico dirígete a la parte superior derecha y haz clic en el icono **Configuración**, y luego en **Correo** 

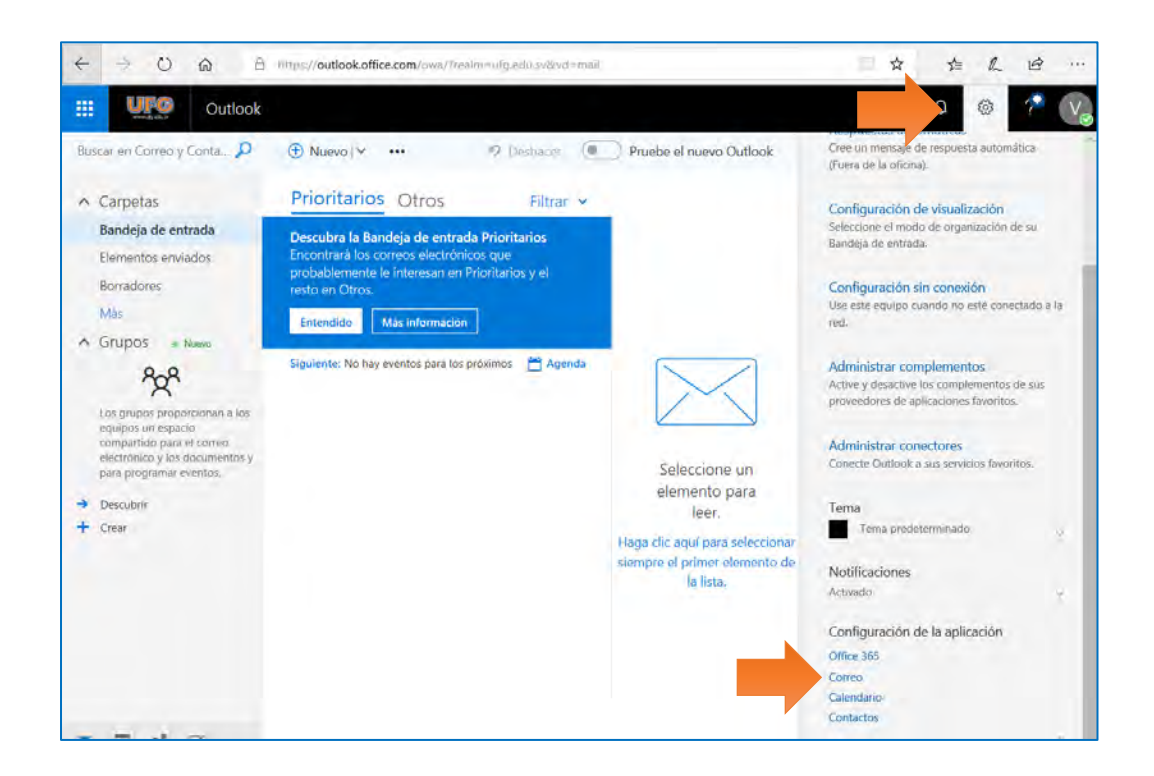

b) Al hacer clic en Configuración se desplegará el siguiente menú, haz clic en Reenvío.

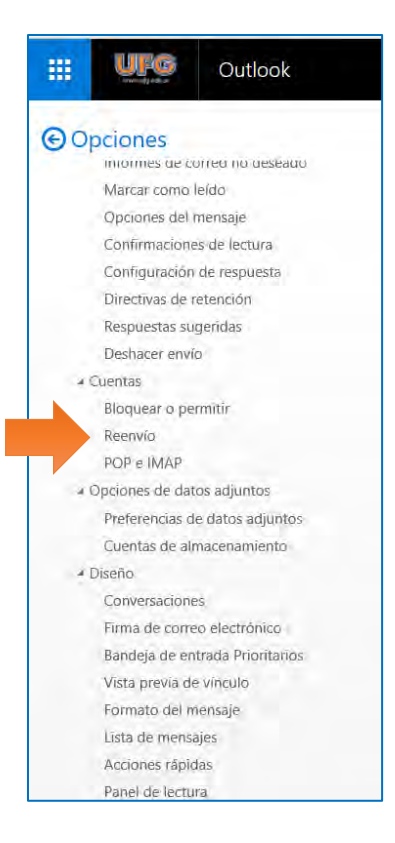

c) Se mostrará la siguiente pantalla, en donde se debe activar Iniciar reenvío, y escribir el correo personal al cual desea se reenvíen sus correos. Si desea que una copia permanezca en el correo institucional, active la casilla Conservar una copia de los mensajes reenviados

| 🛱 Guardar 🛛 🗙 Descartar                        |  |
|------------------------------------------------|--|
| Reenvío                                        |  |
| Iniciar reenvío                                |  |
| Reenviar mi mensaje de correo electrónico a:   |  |
| usuario@xmail.com                              |  |
| Conservar una copia de los mensajes reenviados |  |
| O Detener reenvío                              |  |

d) Finalmente, clic en Guardar, ubicado en la parte superior de la ventana.

En caso se desee finalizar el reenvío, activar Detener reenvío, ubicado en la parte inferior de la ventana.

### 4- ¿Cómo configurar cuentas de correo electrónico en dispositivos móviles?

- a) Debido a la gran y muy diversa cantidad de software, aplicaciones y dispositivos móviles que permiten manejar cuentas de correo, resulta muy difícil proporcionar indicaciones para cada caso en particular. Por ello, ponemos a tu disposición la información publicada por Microsoft al respecto para que sigas las instrucciones que corresponden a tu dispositivo:
- a. Configurar el correo electrónico en una tableta o un teléfono Android
- b. Configurar correo electrónico en dispositivos Apple iPhone, iPad o iPod Touch

¿Dudas? Contáctanos:

#### Dirección de Tecnología y Sistemas | Soporte Virtual

| Correo electrónico: | soportevirtual@ufg.edu.sv           |
|---------------------|-------------------------------------|
| Teléfono:           | 2209-2922                           |
| WhatsApp:           | <u>7682-6998</u> / <u>7682-2269</u> |

4to. Nivel, Edificio de Bibliotecas y Laboratorios Especializados (EBLE)

#### Horarios de atención:

えいの聖

Lunes a viernes: 8:00 a.m. – 12:00 m. y 2:30 p.m. – 6:30 p.m. Sábado: 8:00 a.m. – 12:00 m.

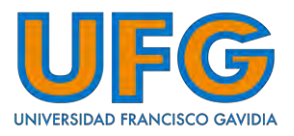